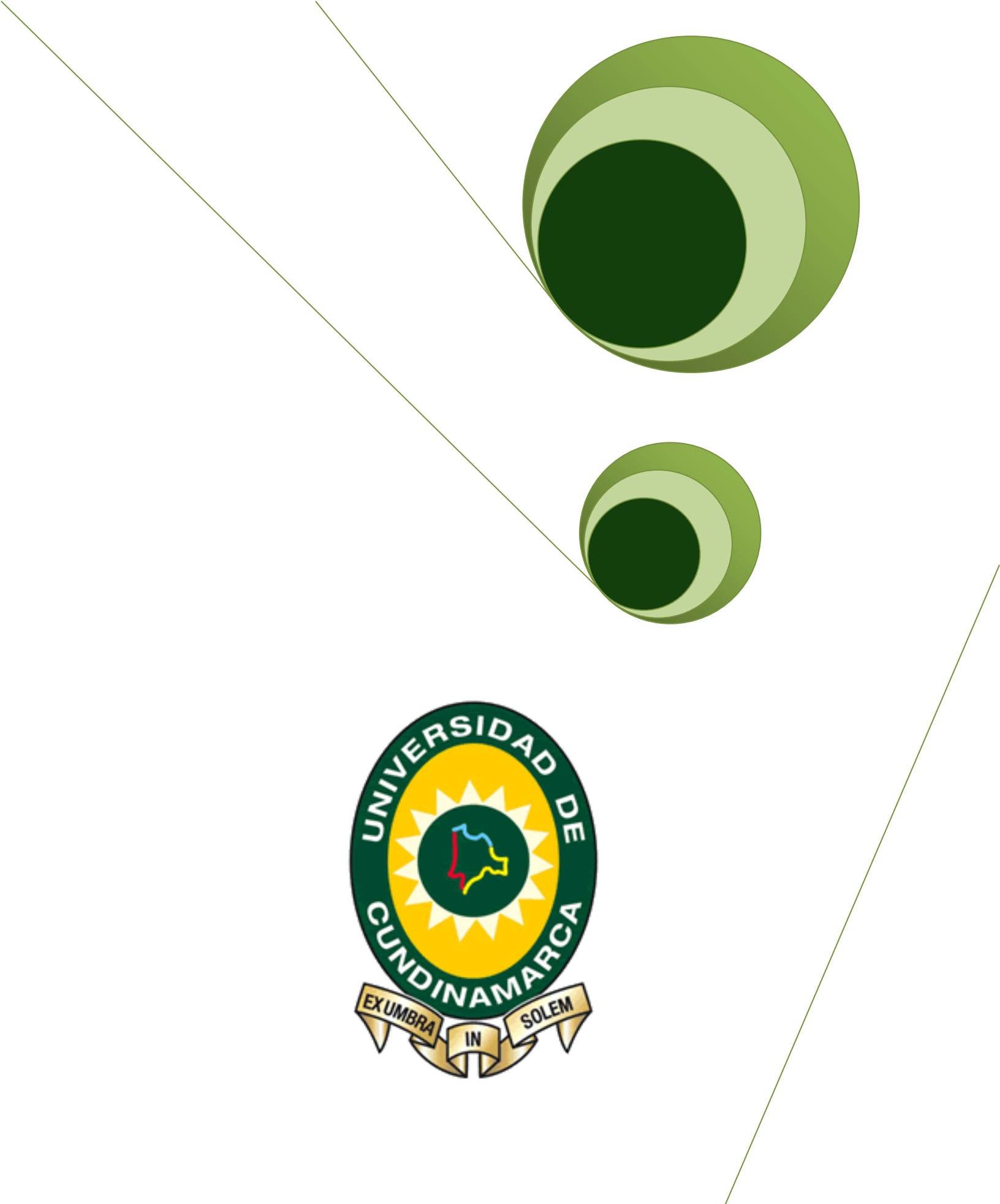

# Proceso de Inscripción

Oficina de Admisiones y Registro

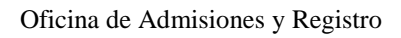

Ingrese a nuestro portal web <u>www.unicundi.edu.co</u> y antes de realizar su proceso de inscripción tenga en cuenta lo siguiente:

## **1. VENTANAS EMERGENTES**

Deshabilite la opción de bloqueo de ventanas emergentes de su navegador:

#### Mozilla Firefox

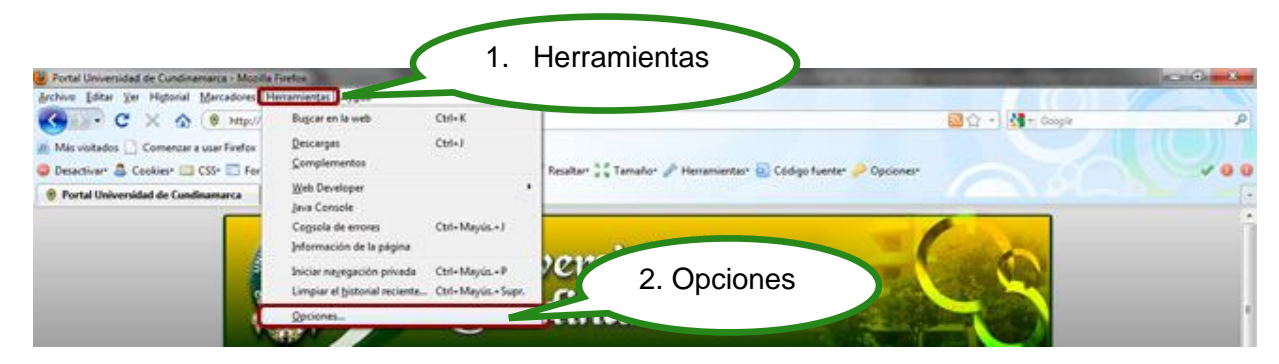

| 4. Desactivar el<br>campo de Bloquear<br>ventanas<br>emergentes | Información:     Varios:     Resaltar:     I Tamaño:       Opciones     3. Contenido       General     Pestañas       Contenido     Aplicaciones       Privacidad     Seguridad       Avanzado       Bloquear ventanas emergentes       V       Cargar jmágenes automáticamente       V       Activar Java§cript       Tipos y colores |
|-----------------------------------------------------------------|----------------------------------------------------------------------------------------------------|
|                                                                 | Ipografía predet: Times New Roman   Tamaño: 16   Avanzadas   Colores   Idiomas Elegir el idioma preferido para mostrar las páginas web Seleccignar      Aceptar   Cancelar   Ayuda     5. Aceptar                                                                                                    |

Internet Explorer

Oficina de Admisiones y Registro

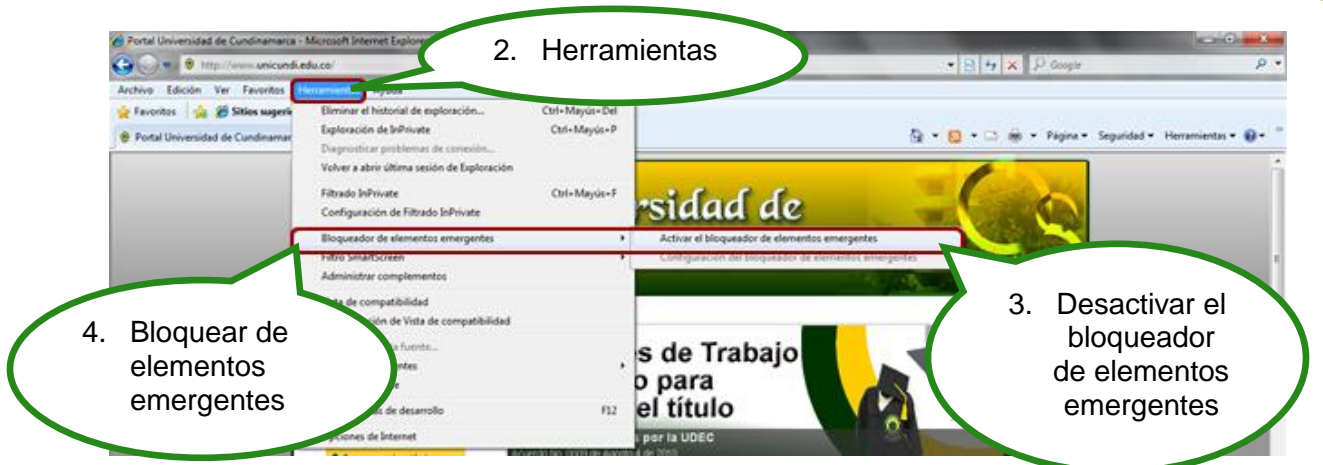

#### 2. BARRAS QUE BLOQUEAN LAS VENTANAS EMERGENTES

Verifique si hay barras como las de Google, Yahoo, MSN Search, y desactive o deshabilite. Para hacer esto, debe ingresar a Ver/Barra de herramientas de su navegador (Internet Explorer o Mozilla Firefox); ya que esto no permite el despliegue de las Ventanas para realizar su proceso de inscripción.

Verifique que su antivirus no bloquee las ventanas o elementos emergentes

#### Barra Google

| 🔇 Abrás 🔹 🔘 🔹 🕵 🕙 |                |                                                          |
|-------------------|----------------|----------------------------------------------------------|
| Directón          |                |                                                          |
| Google G-         | lr o 💋 🎦 🕶 🌄 🔹 | 😭 Marcadores - 👰 6 bloqueados) 🖑 Corrector ortográfico 🔸 |

#### Barra Yahoo

| Eile  | <u>E</u> dit | ⊻iew         | F <u>a</u> vorites | Tools | Help Bloqueador de pop-ups |
|-------|--------------|--------------|--------------------|-------|----------------------------|
| <br>Y |              | <i>2</i> - [ |                    |       | 💌 Buscar 🕞 👼 - 🌦           |
|       |              |              |                    |       | Anti-Spy                   |

#### Barra MSN Search

| er     | Ø   |   |   | ÷ | 34 |                 |    |   |
|--------|-----|---|---|---|----|-----------------|----|---|
| n el V | Neb | - | 1 |   | 2  | Bloqueado (9) - | 24 | - |
|        |     |   |   |   |    |                 |    |   |

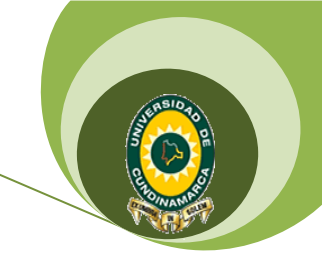

Oficina de Admisiones y Registro

## **REALIZAR INSCRIPCIÓN**

Después de verificar que las ventanas emergentes estén habilitadas de click en Proceso de Inscripción Primer Período Académico-2019.

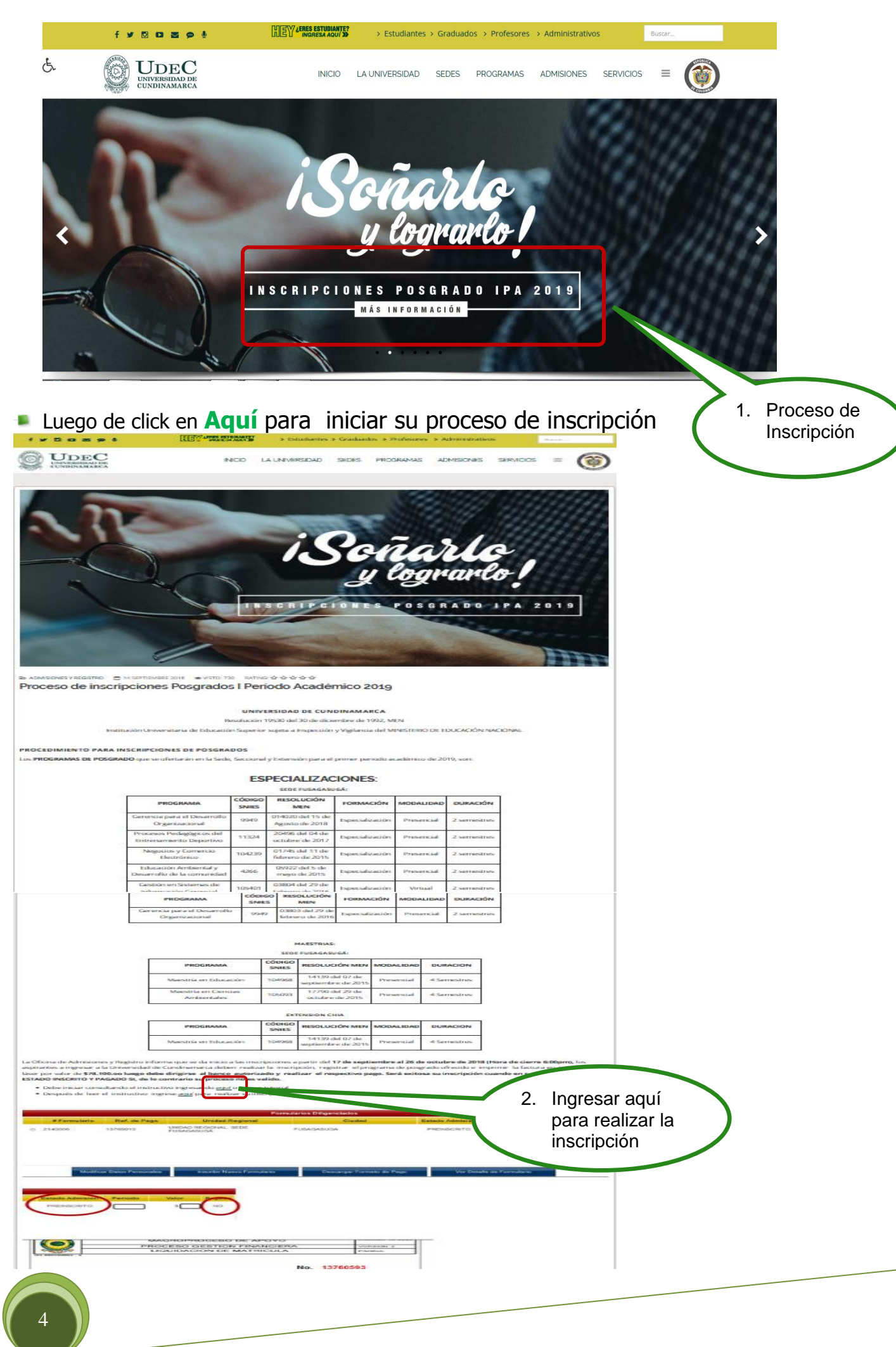

Oficina de Admisiones y Registro

Seleccione el nivel educativo y lea detenidamente las condiciones del contrato que se encuentra al inciar el proceso de inscripcion.

| Seleccion nivel educativo                                                                                                    |                                                        |
|----------------------------------------------------------------------------------------------------|--------------------------------------------------------|
| BASICO 🔵 POSTGRADO 🌔 PREGRADO 🔵 PROGRAMA ABIERTO 🔵 SIN DEL                                                                                                    |                                                        |
| Información del Contrato                                                                                                    | AcademuSoft                                            |
| UERDO NO. 010 DE JULIO 12 DE 2006, POR EL CUAL SE EXPIDE E<br>GLAMENTO ESTUDIANTIL PARA LOS PROGRAMAS DE PREGRADO<br>NTEMPLA EN EL CAPITULO I LAS NORMAS REGULADORAS DE<br>SRESO A LA UNIVERSIDAD. ARTICULO 1'- INSCRIPCIÓN. LO                                                                                                    | Tipo de Documento                                      |
| PIRANTES DEBEN EFECTUAR SU PROCESO DE INSRIPCION DENTR<br>LAS FECHAS SEÑALADAS, PARA TODOS LOS PROGRAMAS QU<br>RECE LA INSTITUCION, CONSULTANDO LA PAGINA WEB DE L<br>IVERSIDAD PARA REALIZAR ESTE PROCESO EL ASPIRANTE DEBI<br>MPLIR LOS SIGUIENTES REQUISITOS: 1, DILIGENCIAR Y FORMALIZAI                                                                                                    | Número de Documento                                    |
| INSCRIPCION EN LA PAGINA WEB. 2. RECIBO DE PAGO DE<br>SCRIPCION, SEGUN LOS DERECHOS PECUNIARIOS FILADOS POR E<br>INSEJO SUPERIOR UNIVERSITARIO 3. ACREDITAR EL RESULTADO DE<br>AMEN DE ESTADO DEL ICFES 4. CONTAR CON UNA AFILIACION A<br>STEMA GENERAL DE SEGURIDAD SOCIAL EN SALUD ARTICULO 3<br>IABILIDAD. SE ENCUENTRA INHABILITADO PARA INGRESAR COM<br>UNIVERDIDAD. DE LA UNIVERDIDAD DE CUNDINAMORCI | EL El nivel educativo PREGRADO aplica cuando desea     |
| IDUANTE DE PRESIGNO DE DA UNIVERSIDAD DE CUNDINAMARC.<br>ASPIRE INGRESAR A OTRO PROGRAMA ACADEMICO OFRECIDO POI<br>INSTITUCION 2. ESTE MATRICULADO EN UN PROGRAMA DI<br>LEGRADO EN OTRA UNIVERSIDAD PUBLICA. 3. TENGA TITULI<br>OFESIONAL UNIVERSITARIO EN OTRA UNIVERSIDAD PUBLICA. 4                                                                                                    | A inscribirse a una Carrera Profesional o Tecnológica. |
| LSIFIQUE INFORMACION O DOCUMENTACION PRESENTADA A L<br>VIERSIDAD PARA EFECTOS DE ADMISION, SIN PERJUICIO DE LA<br>CIONES LEGALES O QUE HAYA LUGAR. 5. SEA EXCLUIDO DE UI<br>OGRAMA DE PREGRADO EN LA UNIVERSIDAD POR BAU<br>DIMILENTO ACADEMICO, EN ESTE CASO, LA PERSONA NO PUED                                                                                                    |                                                        |

Despues de leer el contrato de click en aceptar los terminos del contrato y luego seleccione el tipo de documento, digite el número de identidad y de click en continuar

| - Am                | Inscripción en Línea                                                                                                    |                                  |                                                                                                    | C                                                                                           |
|---------------------|----------------------------------------------------------------------------------------------------|----------------------------------|----------------------------------------------------------------------------------------------------|---------------------------------------------------------------------------------------------|
| 2                   | Academusoft Académico                                                                                                    | Inscripción en Línea - POSTGRADO |                                                                                                    | 5 seleccione                                                                                |
| 4. click en aceptar | Academusort Academico      Seleccione el Nivel Educi      BASICO      POSTGRADO      PREGRADO      PREGRADO      PROCENDATIL      PROCENDATIL      PRO      PROCENDATIL      PRO      PROCENDATIL      PRO      PRO | Inscripción en Lines - POSTGRADO | AcademuSoft<br>Tipo de Documento<br>Numero de Documento<br>El nivel educativo POSTGRADO aplica cuando ha aprobado<br>una carrera universitaria y desea realizar una Especialización<br>o Maestria. | 5. seleccione<br>el tipo de<br>documento<br>6. digite el<br>No. identidad<br>7. de<br>click |
|                     |                                                                                                    |                                  |                                                                                                    |                                                                                             |

Oficina de Admisiones y Registro

## Seleccione la sede y el programa el cual se va a estudiar

| 8. seleccione<br>la sede donde<br>va a estudiar | Académico - Académico - Académico - Académico - Académico - Académico - Académico - Académico - Académico - Académico - Académico - Académico - Académico - Académico - Académico - Académico - UNDAD REG     UNDAD REG     UNDAD REG     UNDAD REG     UNDAD REG | Inscripciones en Línea 40 - Mozilla Firefox<br>al <u>M</u> arcadores Heramientas Ayuda<br>- Inscripciu× AMMISIONES - Outlook Web App<br>IDINAM (CO) https://www.unicundi.edu.co.8443/u<br>Ipción en Línea<br>lemusoft Académico<br>_En que Sede Desea Estudiar?<br>ONAL_EXTENSIÓN CHÍA<br>ONAL_EXTENSIÓN CHOCONTÁ<br>ONAL_EXTENSIÓN CHOCONTÁ | × +<br>nicundi/academusoft/academico/inscripe<br>Selección de los Progra<br>CHIA<br>CHIOCOITA | ionLinest/inicioSeguroInscripcion.jsp<br>Imas a los que Aspira<br>Selecci<br>INSCRPCIDNES ESP. EN EDUCACION AME<br>FACATATIVA 2014-2 | <sup>†</sup> <sup>†</sup> <sup>e</sup> <sup>e</sup> <sup>f</sup> <sup>f=         <sup>f=         <sup>f=</sup></sup></sup></sup></sup></sup></sup></sup></sup></sup></sup></sup></sup></sup></sup></sup></sup></sup></sup></sup></sup></sup></sup></sup></sup></sup></sup></sup></sup></sup></sup></sup></sup></sup></sup></sup></sup></sup></sup></sup></sup></sup></sup></sup></sup></sup></sup></sup> | P<br>P<br>Atabi bio<br>S59100 | 9. seleccione el<br>programa que<br>va a estudiar |
|-------------------------------------------------|----------------------------------------------------------------------------------------------------|----------------------------------------------------------------------------------------------------|-----------------------------------------------------------------------------------------------|----------------------------------------------------------------------------------------------------|----------------------------------------------------------------------------------------------------|-------------------------------|---------------------------------------------------|
| $\langle \rangle$                               | O UNIDAD REG                                                                                                    | IONAL, EXTENSIÓN SOACHA                                                                                                    | SOACHA                                                                                        |                                                                                                    |                                                                                                    |                               |                                                   |
|                                                 |                                                                                                    | ΟΝΛΙ ΕΥΤΕΝΟΙΟΝ 7ΙΒΛΟΙ ΙΙΒΛ                                                                                                    |                                                                                               |                                                                                                    |                                                                                                    |                               |                                                   |
|                                                 |                                                                                                    | Cádina                                                                                                    | Programas Acadé                                                                               | nicos Ofertados                                                                                                    | length -                                                                                                    |                               |                                                   |
|                                                 |                                                                                                    | Cougo                                                                                                    | Programas en Modalia                                                                          | lad Especialización                                                                                                    | Jornada                                                                                                    |                               |                                                   |
|                                                 | 206 - 1                                                                                                    | JNICO ESPECIALIZACION EN EDUCACION AMBIE                                                                                                    | ENTAL Y DESARROLLO DE LA COMUNIDAD 2                                                          | 010 - PRESENCIAL                                                                                                    | MIXTA                                                                                                    |                               | =                                                 |
| 10. dar click en<br>el programa<br>ofertado     | 5                                                                                                    |                                                                                                    |                                                                                               |                                                                                                    |                                                                                                    |                               |                                                   |
|                                                 | 0 i dine                                                                                                    |                                                                                                    | Programas Académi                                                                             | cos Seleccionados                                                                                                    | Disting                                                                                                    |                               |                                                   |
|                                                 | 206 - UNICO                                                                                                    | ESPECIALIZACION EN EDUCACION AMBIENTAL Y DES<br>PRESENCIAL - Especialización                                                                                                    | GARROLLO DE LA COMUNIDAD 2010 -                                                               | IDITA                                                                                                    | Única Opción                                                                                                    |                               | _                                                 |
|                                                 |                                                                                                    |                                                                                                    |                                                                                               |                                                                                                    |                                                                                                    | Registrar                     | -                                                 |
|                                                 |                                                                                                    | 📋 🖸 🧳 S                                                                                                    | Programas Académ                                                                              | nicos Seleccionados                                                                                                    |                                                                                                    | 55 🔺 隆 👘 12:0:<br>08/04       | . p.m.<br>V/2014                                  |
|                                                 | Código                                                                                                    | Nombre del P                                                                                                    | rograma                                                                                       | Jornada                                                                                                    | Priorida                                                                                                    | ıd                            |                                                   |
|                                                 | 110-UNICO                                                                                                    | ADMINISTRACION DE EMPRESAS 2007 - P                                                                                                    | RESENCIAL - Universitaria                                                                     | MIXTA                                                                                                    | Única Opc                                                                                                    | ción 🗧                        |                                                   |

Despues de seleccionar el programa de Especializacion o Maestria dar click en continuar y aceptar si se encuentra seguro del programa que escogio para estudiar

|          |           | Programas Ac                                           | adémicos Ofertados                          |       |               |    |                               |   |
|----------|-----------|--------------------------------------------------------|---------------------------------------------|-------|---------------|----|-------------------------------|---|
|          | Código    | Nombre del Programa                                    |                                             |       | Jornada       |    |                               |   |
|          |           | Programas en N                                         | lodalidad Universitaria                     |       |               |    |                               |   |
| +        | 110-UNICO | ADMINISTRACION DE EMPRESAS 2007 - PRESENCIAL           |                                             | MIXTA |               |    |                               |   |
|          |           |                                                        |                                             |       | 12. dar click |    |                               |   |
|          |           | Mensaje de página web                                  | X                                           |       | en aceptar    | )  |                               |   |
|          |           |                                                        |                                             |       |               |    |                               |   |
|          |           | 2Esta completamente segu<br>seleccionado?              | ro que desea inscribir los programas que ha | T     |               |    | 11. dar click<br>en continuar | ) |
|          |           |                                                        |                                             |       |               |    | $\overline{}$                 |   |
|          |           | Programas Acad                                         | émicos Seleccionados                        |       |               |    |                               |   |
| Có       | digo      | Nombre del Programa                                    | Jornada                                     |       | Prioridad     |    |                               |   |
| 110-UNIC | O ADMINI  | STRACION DE EMPRESAS 2007 - PRESENCIAL - Universitaria | MIXTA                                       |       | Única Opción  |    |                               |   |
|          |           |                                                        |                                             |       | Continu       | ar |                               |   |

Oficina de Admisiones y Registro

Diligenciar el formulario con los datos del aspirantes, Recuerde que los campos con \* son obligatorios.

| Am      | Inscripción en Lín<br>Academusoft Acad | ea<br>lémico             |                                | Datos del Aspirante                |                                     |                    |                   | G<br>Atras     | Inicio Salir |                |
|---------|----------------------------------------|--------------------------|--------------------------------|------------------------------------|-------------------------------------|--------------------|-------------------|----------------|--------------|----------------|
| 5       |                                        |                          | Progra                         | mas Académicos Seleco              | =<br>cionados                       |                    |                   |                |              |                |
| Có      | digo                                   | Nombre                   | e del Programa                 |                                    | J                                   | omada              |                   | Prior          | ridad        |                |
| 10-UNIC | D ADMINISTRACIO                        | N DE EMPRESAS 200        | 7 - PRESENCIAL - Universita    | ia MIXT/                           | A                                   |                    |                   | Única          | Opción       |                |
|         |                                        |                          |                                | Datos Personales                   |                                     |                    |                   |                |              |                |
|         | * Tipo de Do                           | cumento                  |                                | Identificación                     |                                     | * Luga             | r de Expedición   |                | * Sexo       |                |
|         | CÉDULA DE CIUD                         | ADANÍA 🔽                 |                                | 53931927                           |                                     | FUSAG              | ASUGA             |                | F 🗸          |                |
|         | * Primer Nombre                        |                          | Segundo Nombre                 |                                    | <ul> <li>Primer Apellido</li> </ul> |                    | Seg               | gundo Apellido |              |                |
|         | Libreta Militar No                     | Distrito Militar         | * Estrato                      | <ul> <li>Tipo Sanguíneo</li> </ul> | * FPS de A                          | filiación          | Otra EPS          | * Es           | tado Civil   |                |
|         | Libicia Militar Ho                     |                          | 2                              | 0 + 🗸                              | OTRA                                | ✓                  | SANITAS           | SOLTE          | RO 🔽         |                |
|         | * País de Origen                       |                          | * Departamento                 | de Origen                          | * Ciu                               | idad de Origen     |                   | * Fecha de N   | lacimiento   |                |
|         | COLOMBIA                               | ~                        | CUNDINAMARCA                   | ~                                  | FUSAGASUG                           | A                  | ~                 | 15-04-1984     |              |                |
|         | Clas                                   | ificación especial por r | azón de residencia en un terri | torio, división político-adm       | ninistrativa, lengua, cultur        | a u origen diferer | nciados, o becas. |                | 1            | 3. Diligenciar |
|         | Circunscrip                            | oción                    |                                |                                    | Descripció                          | n                  |                   | (              | •            | formularia     |
| ۲       | ASPIRANTE REGULAR                      |                          |                                |                                    |                                     |                    |                   |                |              | Tormulario     |
|         |                                        |                          |                                | Datos de Ubicación                 |                                     |                    |                   |                |              |                |
|         |                                        | País                     |                                |                                    | Dep                                 | artamento          |                   |                | Ciudad       |                |
|         | COLOMBIA                               | <b>N</b>                 | <b>v</b>                       |                                    |                                     |                    | ~                 |                | ~            |                |
|         |                                        | Dirección                |                                |                                    |                                     |                    | Barrio            |                |              |                |

Diligenciar encuesta y registrar

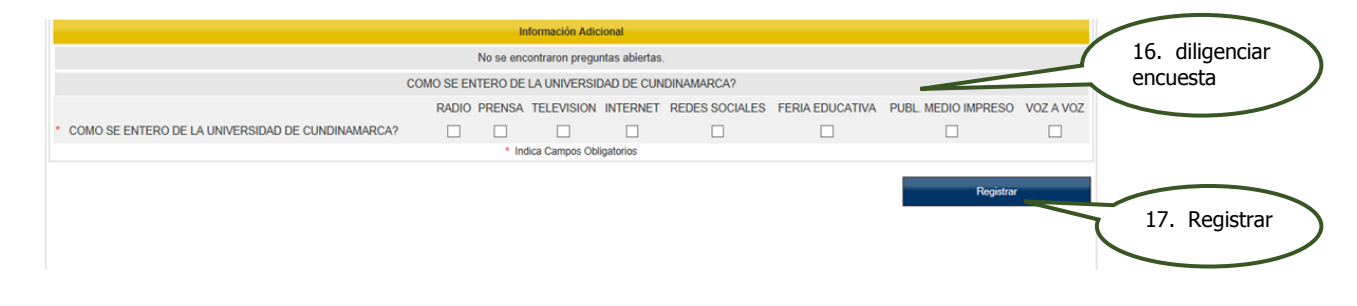

Despues de registrar el formulario a la parte superior sale un anuncio donde indica que su preinscripcion fue exitosa y el listado de los documentos que debe traer en caso de ser admitido; dar click en continuar.

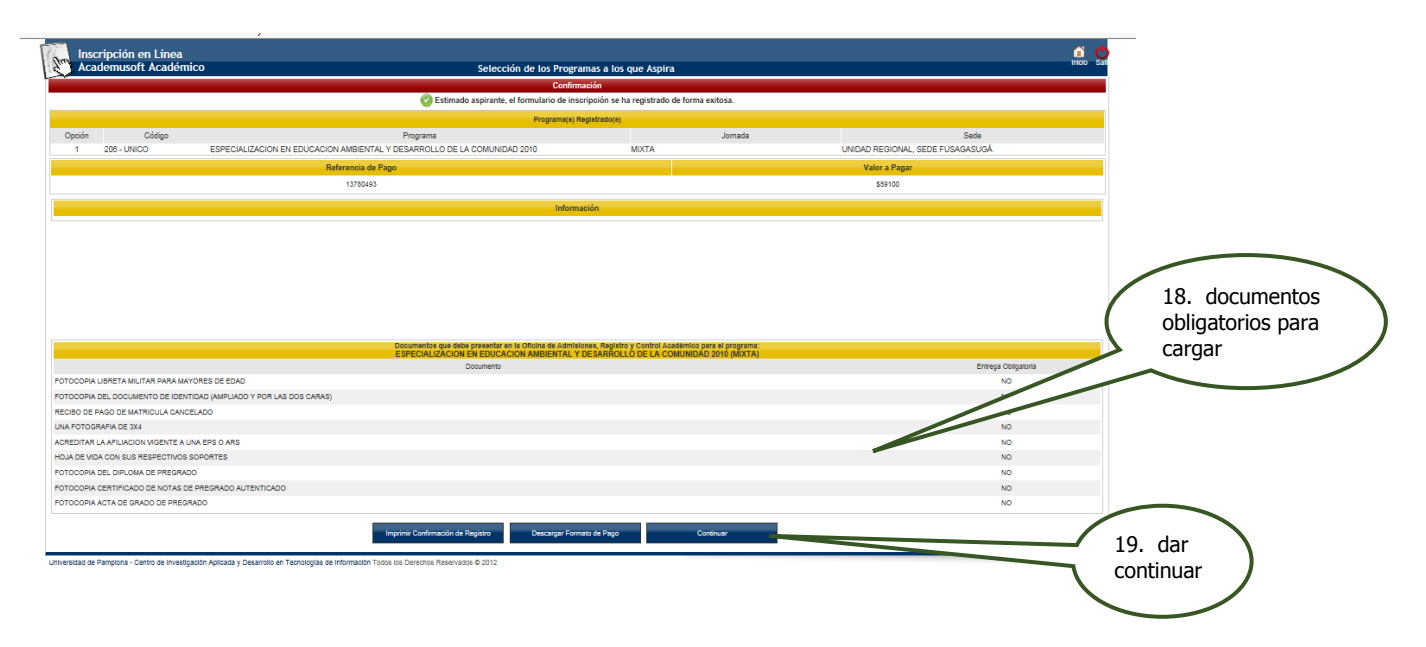

Despues de dar continuar el sistema le muestra un resumen de su inscripcion quedando en estado admision PREINSCRITO y procede a descargar el fomato de pago

Oficina de Admisiones y Registro

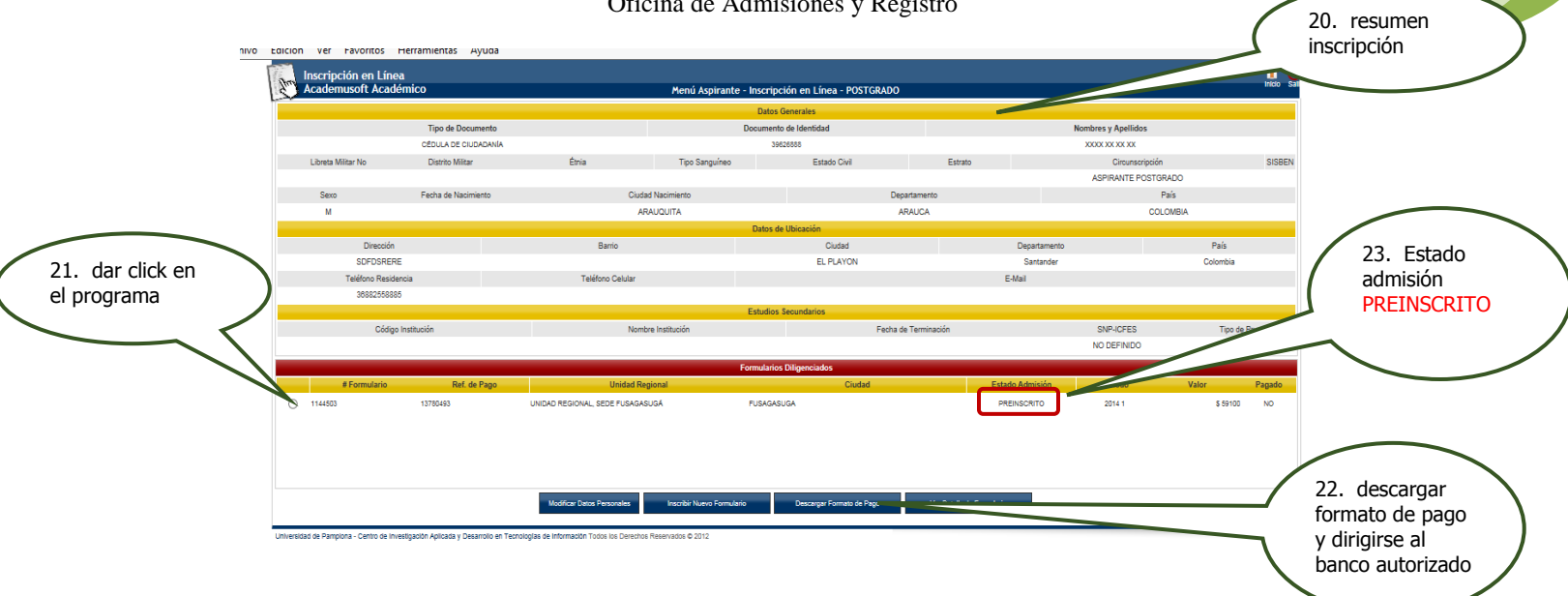

Después de descargar el formato de pago, dirigirse al banco autorizado y 72 horas después de realizar su cancelación podrá verificar que su inscripción fue EXITOSA

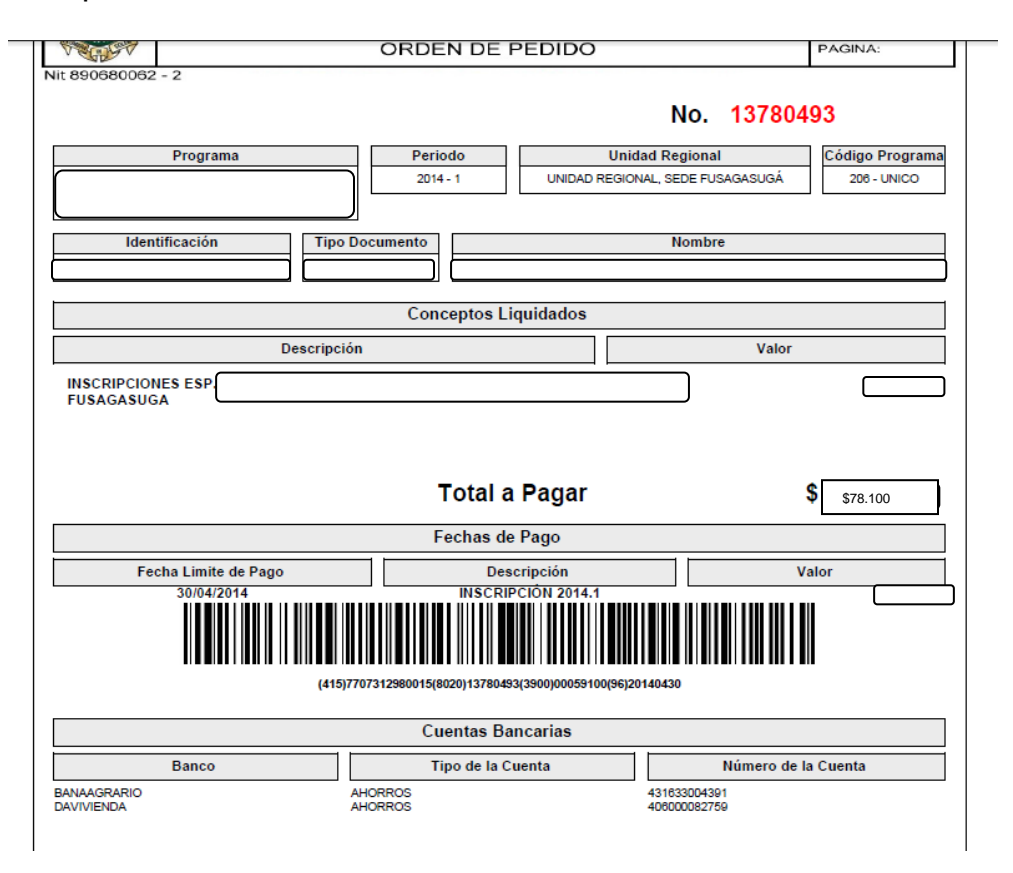

#### PROCESO FINAL DE INSCRIPCION

|   | Formularios Diligenciados |                     |                                     |                           |                           |             |  |  |  |  |  |  |
|---|---------------------------|---------------------|-------------------------------------|---------------------------|---------------------------|-------------|--|--|--|--|--|--|
|   | # Formulario              | Ref. de Pago        | Unidad Regional                     | Ciudad                    | Estado Admisión Periodo V | alor Pagado |  |  |  |  |  |  |
| ۲ | 2140005                   | 13768843            | UNIDAD REGIONAL, SEDE<br>FUSAGASUGÁ | FUSAGASUGA                | INSCRITO 2014 2           | t SI        |  |  |  |  |  |  |
|   | Modific                   | ar Datos Personales | Inscribir Nuevo Formulario          | Descargar Formato de Pago | Ver Detalle de Formulario |             |  |  |  |  |  |  |

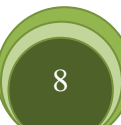